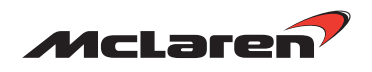

## Roadside Tip Sheet

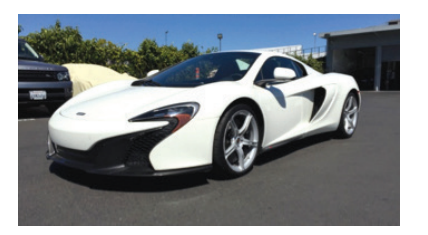

## McLaren 650S<sup>™</sup> Checking Battery Charge Status

The battery's state of charge can be checked at any time when the ignition is on or the vehicle is running.

To start engine depress the brake pedal and press the Start/Stop button. Release the button when the engine cranks.

To turn the ignition on, press the Start/ Stop button twice. This will bring the vehicle to "Ignition State 5".

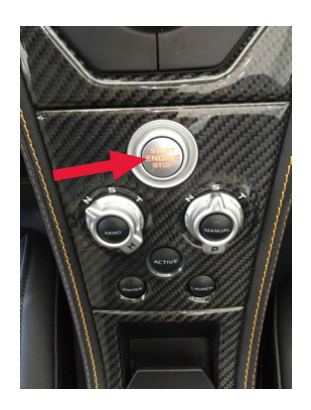

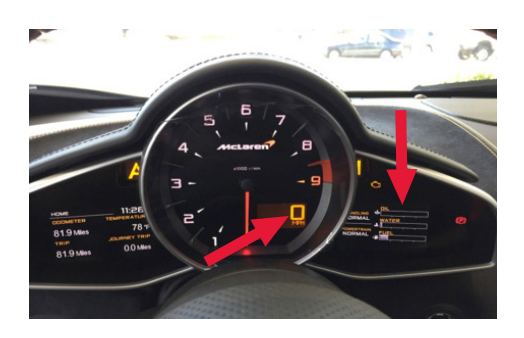

The elements that acknowledge the vehicle is in Ignition State 5:

- A Speed reading of "0" in the digital speed display.
- The right hand display will show all three bars.

While the vehicle is in Ignition State 5 the left hand display can be navigated to select "battery status".

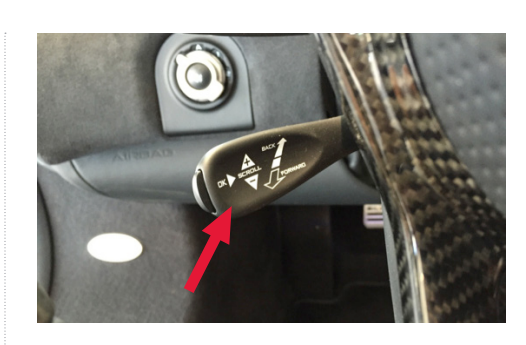

Prior to navigating the left hand display any error massages or reminders will first need to be acknowledged. These faults are stored and can be recalled at any time; acknowledgement does not mean they have been erased. On the left hand side of the steering column, below the turn signal stalk, is the control stalk for the left hand display.

Press the "OK" button on the end of the stalk to acknowledge messages.

The control stalk has 5 motions of operation to navigate the left hand screen.

- Up/Down similar to the operation of the turn signal.
- Forward/Back Towards the dash/Towards the driver.
- The "OK" button on the end of the stalk to acknowledge messages.

When the odometer is displayed on the left hand screen, this is the "Home" screen; it is ready to be navigated via the control stalk.

Note: "Home" above the odometer reading. The screen name currently being viewed will display here.

Move the control stalk upwards scrolling through the various selections to: Vehicle Info

Once at Vehicle Info pull the stalk backwards, towards the driver selecting that menu.

Once at the Vehicle Info menu scroll down to "Battery Status" and select by pulling the control stalk backwards.

The vehicle's battery charge status can be monitored anytime through this screen.

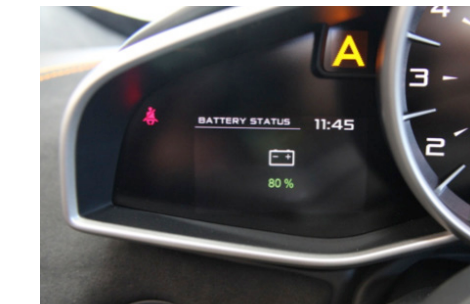

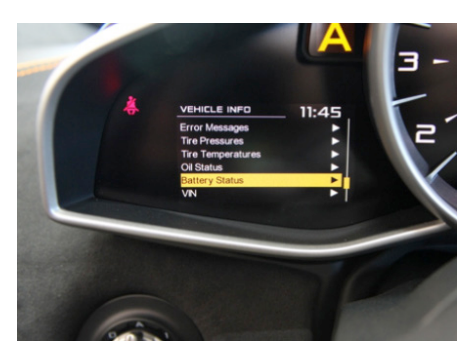

13

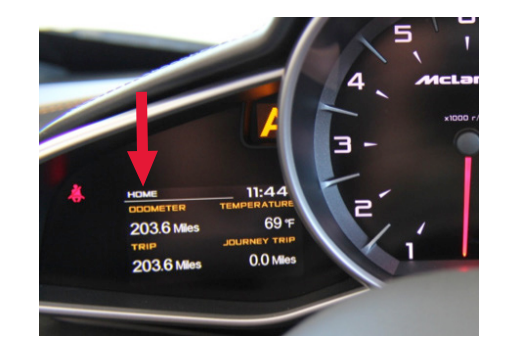

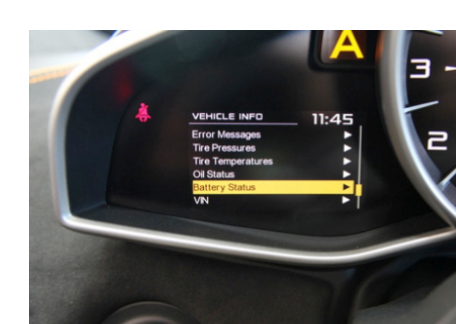